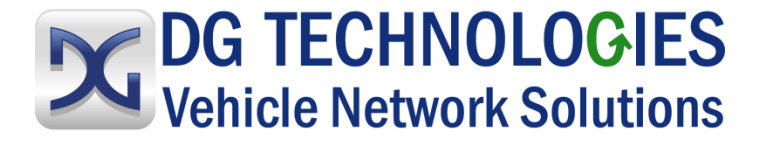

# VSI NxGen

# **User Manual**

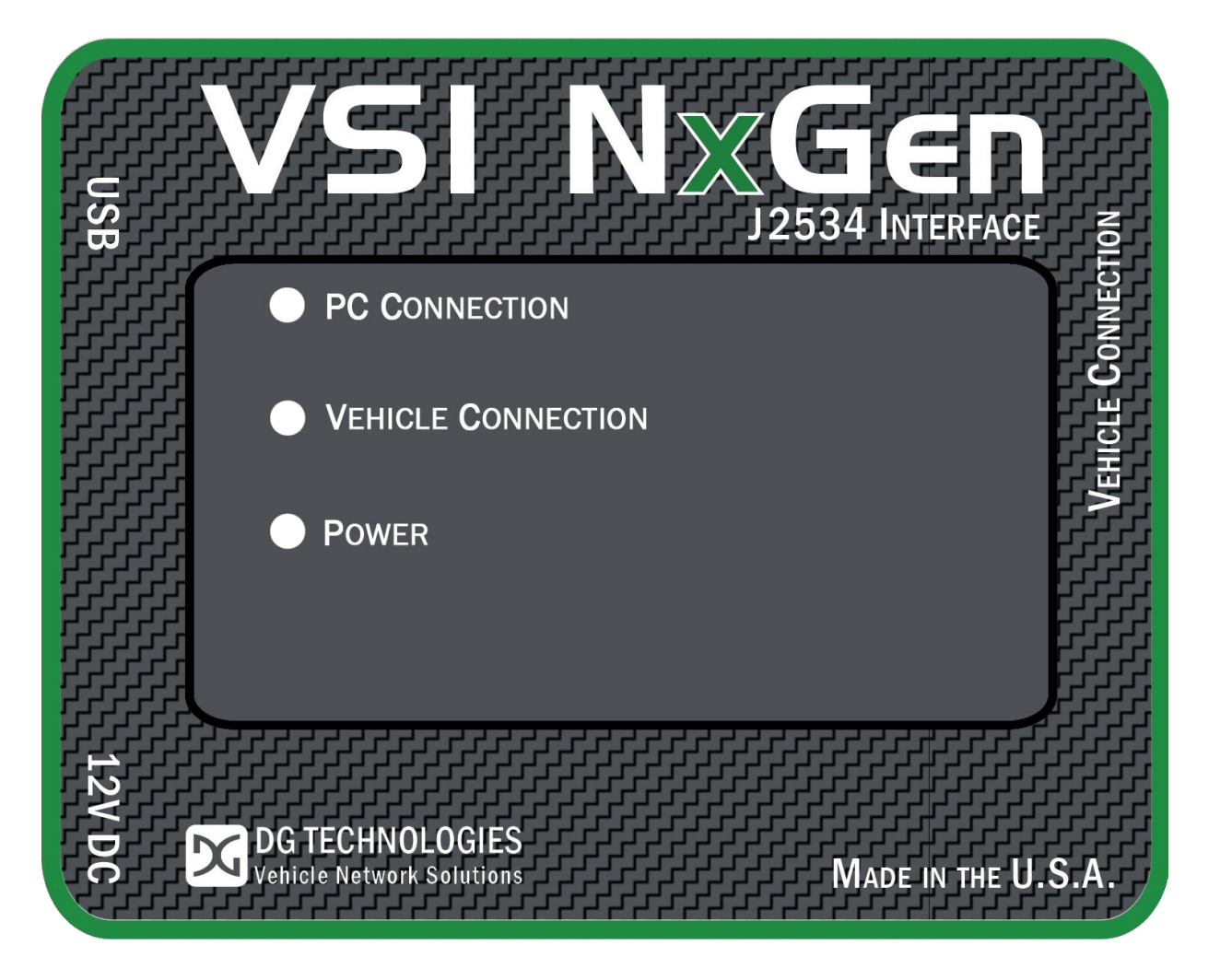

© 2020 DG Technologies

DG Technologies 33604 West Eight Mile Road Farmington Hills, MI 48335 Phone (248) 888-2000 Fax (248) 888-9977

Document Revision: 1.0

Document Date:

January 2020

This document describes DG Technologies VSI NxGen. The VSI NxGen is a SAE J2534 Pass-Thru device with its primary purpose to program automotive ECUs (Electronic Control Units).

The VSI NxGen is also useful for vehicle diagnostics, development, general design, hardware-inthe-loop simulation and anywhere communications with a vehicle network are required.

Permission is granted to copy any or all portions of this manual, provided that such copies are for use with the VSI- VSI NxGen product and that "© 2020 DG Technologies.", (herein referred to as "Dearborn Group", "DG Technologies", or "DG"), remains on all copies.

The accompanying software, provided for use with the VSI NxGen, is also copyrighted. Permission is granted to copy this software for back-up purposes only.

## I M P O R T A N T

To ensure your success with this product, it is essential that you read this document carefully before using the hardware.

Damage caused by misuse of the hardware is not covered under product warranty. When using this manual, please remember the following:

- This manual may be changed, in whole or in part, without notice.
- DG assumes no responsibility for any damage resulting from the use of this hardware or software.
- Specifications presented herein are provided for illustration purposes only and may not accurately represent the latest revisions of hardware, software or cabling.
- No license is granted, by implication or otherwise, for any patents or other rights of DG or of any third party.

**DG**<sup>®</sup> logo is a registered trademark of DG Technologies, Inc. Other products that may be referenced in this manual are trademarks of their respective manufacturers.

# Contents

| 1.    | Intro   | oduction                                                       | 5  |
|-------|---------|----------------------------------------------------------------|----|
| 1.1   | VSI     | NxGen hardware specifications                                  | 6  |
| 1.2   | Ρο      | ver Connector                                                  | 6  |
| 1     | .2.1    | Powering up the hardware                                       | 6  |
| 1     | .2.2    | Vehicle network connection                                     | 6  |
| 1.3   | Har     | dware overview                                                 | 7  |
| 1     | .3.1    | DB-25                                                          | 7  |
| 1     | .3.2    | USB                                                            | 7  |
| 1     | .3.3    | 12V DC                                                         | 7  |
| 1     | .3.4    | Status Indicators                                              | 7  |
| 1     | .3.5    | Status Indicators Table                                        | 8  |
| 2.    | Soft    | ware Setup                                                     | 9  |
| 3.    | Harc    | Iware Configuration                                            | 14 |
| 3.1   | First T | ime Hardware Connection to the PC                              | 14 |
| 3.2   | Туріса  | al Hardware Connection to the PC                               | 16 |
| 3.3   | Hardw   | vare Configuration Information                                 | 17 |
| 4. So | oftwa   | re                                                             | 19 |
| 4.1   | VSI N   | xGen Validation Utility                                        | 19 |
| 4.2   | DG Di   | agnostics OBDII                                                | 19 |
| 4.3   | Softw   | are Development Kit (SDK)                                      | 19 |
| 4.4   | Softw   | are Update                                                     | 19 |
| 4.5   | DG Uµ   | odate – Main Update Screen                                     | 20 |
| AVT   | (OBDII  | ) – Adapter Validation Tool for Light and Medium-Duty Vehicles | 24 |
| Α     | VT Test | Outcomes                                                       | 26 |
| App   | endix   | A. Technical Support and Return Merchandise                    |    |
| Auth  | noriza  | ation (RMA)                                                    | 29 |
| Tec   | hnical  | Support                                                        | 29 |
| Ret   | urn Me  | erchandise Authorization (RMA)                                 | 29 |
| Арр   | endix   | B. Warranty Information and Limitation Statements              | 30 |
| Wa    | rranty  | Information                                                    | 30 |

| Limitation Statements                                            | 30 |
|------------------------------------------------------------------|----|
| General Limitation and Risk Assignment                           | 30 |
| Exclusion of Incidental, Consequential and Certain Other Damages | 31 |
| Limitation of Liability and Remedies                             | 31 |
| Right to Revise or Update without Notice                         | 31 |
| Governance                                                       | 31 |
| Contact                                                          | 31 |
| Appendix C. FCC and Certification Industry Canada Information.   | 32 |
| Industry Canada                                                  | 32 |

# 1. Introduction

**How it works:** A PC is connected to a vehicle through the VSI NxGen "Pass-Thru device" to the OBD-II J1962 connector and on to the ECUs. The VSI NxGen provides the translation interface between the PC and the vehicle or module.

The user software application on the PC sends and receives data to the vehicle using the DG Technologies VSI NxGen.

**Provides support for:** the most current version of the J2534 API (Version 04.04) and D-PDU API (for GM Only).

#### Supports the following protocols:

CAN (ISO 11898, J2284) CAN FD FTCAN Single-Wire CAN ISO15765 ISO 9141 ISO 14230 J1850 PWM (Ford SCP) J1850 VPW (both GM Class 2 and Chrysler) SCI

#### Features:

- USB 2.0 connection to a PC for fast downloads. (Operates at full network speed with fast and efficient data transfers.)
- Connects to a vehicle with an OBDII cable or a custom cable.
- Runs the SAE J1699 Vehicle Validation software.
- On or off-board J2534 module programming.
- Programming voltages 5 to 20 V in 100 mV steps.
- Useful for diagnostics or module development.

### 1.1 VSI NxGen hardware specifications

| Dimensional | Height: 4.375 in<br>Width: 6.625 in.<br>Depth: 1.312 in.                           |                                                                    |
|-------------|------------------------------------------------------------------------------------|--------------------------------------------------------------------|
| Weight      | VSI NxGen tool: 13.3 c<br>OBD II cable: 10.9 oz.                                   | Σ.                                                                 |
| Electrical  | Nominal Voltage:<br>Maximum Voltage:<br>Current consumption:<br>Temperature range: | 12 VDC<br>27 VDC<br>Less than 200 mA at 12 VDC<br>- 40 C to + 85 C |

### **1.2 Power Connector**

The VSI NxGen can be powered via either a power jack (12V DC) **OR** via the supplied OBD II cable attached to the vehicle. (See 1.3.1 for more information on 12V DC usage)

**WARNING:** The VSI NxGen **SHOULD NOT** be powered via the power jack **AND** the supplied OBD II cable **SIMULTANEOUSLY**. Connecting to multiple power sources may cause damage to the hardware.

#### **1.2.1** Powering up the hardware

Once a power source has been connected, the POWER LED should light green. See Section 1.3.4 for details.

#### **1.2.2** Vehicle network connection

The vehicle network connection can be made by using the supplied OBD II cable or by a custom cable to the hardware's DB-25 (female) connector.

## **1.3 Hardware overview**

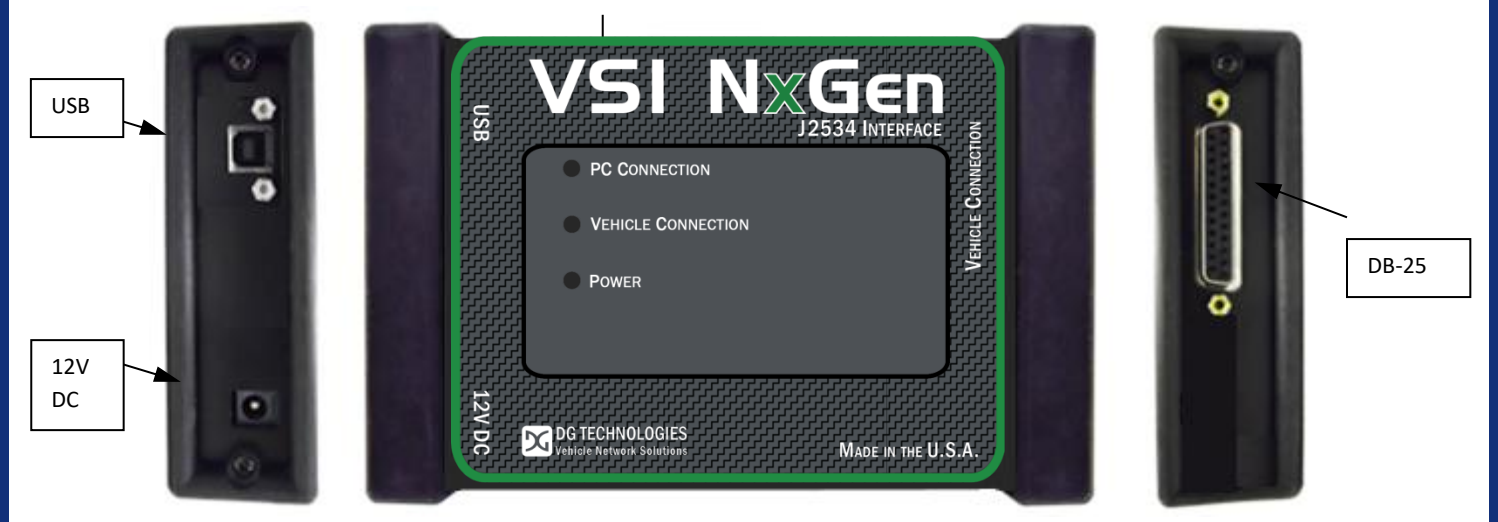

The following figures show the external features of the VSI NxGen:

Figure 1: VSI-NxGen Front & Side Views

#### 1.3.1 DB-25

This is the connector where the OBDII cable connects and powers the VSI NxGen from the vehicle connection.

#### 1.3.2 USB

This is where the USB cable connects to the device to the PC.

#### 1.3.3 12V DC

This is the external 12 volt Power Connector.

#### 1.3.4 Status Indicators

The VSI NxGen has three status LEDs that indicate activity of the following functions:

- PC Connection Indicates that the VSI NxGen has established a connection to the PC, and if the link is "active."
- Vehicle Connection Indicates that the vehicle network connection is established / active.
- **Power** Indicates that the VSI NxGen is connected to a power supply (either via the jack plug or through a vehicle connection), and whether the unit is operating properly.

### 1.3.5 Status Indicators Table

| LED Name                              | LED State                       | Description                                                                                                    |
|---------------------------------------|---------------------------------|----------------------------------------------------------------------------------------------------|
|                                       |                                 |                                                                                                    |
|                                       | Off                             | PC has not initialized communication with VSI NxGen via the USB data link.                                          |
| PC Connection                         | On<br>(Solid Red)               | PC has initialized communication with VSI<br>NxGen via the USB or Bluetooth data link.<br>No bus activity.          |
|                                       | On<br>(Alternating Red / Green) | Activity on the PC- VSI NxGen connection via USB or Bluetooth data link.                                            |
|                                       | Off                             | No vehicle network protocol channel has been initialized for use.                                                   |
| Vehicle<br>Connection                 | On<br>(Red)                     | One or more vehicle network protocol channels have been initialized for use. No bus activity.                       |
|                                       | On<br>(Alternating Red / Green) | There is activity on one or more vehicle network protocol channels.                                                 |
|                                       | Off                             | No power supplied to the VSI NxGen unit.                                                                            |
| Power                                 | On<br>(Solid Green)             | Unit is powered either via the vehicle connector or the external power jack. Unit is operating properly.            |
|                                       | On<br>(Solid Red)               | Unit is powered either via the vehicle connector or the external power jack. Unit is <b>not</b> operating properly. |
| Bootloader<br>Missing                 | All LED's Off                   | If unit is properly powered up the unit must be serviced                                                            |
| Bootloader<br>New SW Image<br>Needed  | All LED's Blue                  | The Reflash Utility is needed                                                                                       |
| Bootloader<br>Reflash in<br>Progress  | All LED's Blink                 | The Reflash Utility is running                                                                                      |
| Bootloader<br>Manual Reboot<br>Needed | All LED's Green                 | The user must power cycle the unit. This should not normally happen                                                 |
| Table 1: LED Descriptions             |                                 |                                                                                                    |

# 2. Software Setup

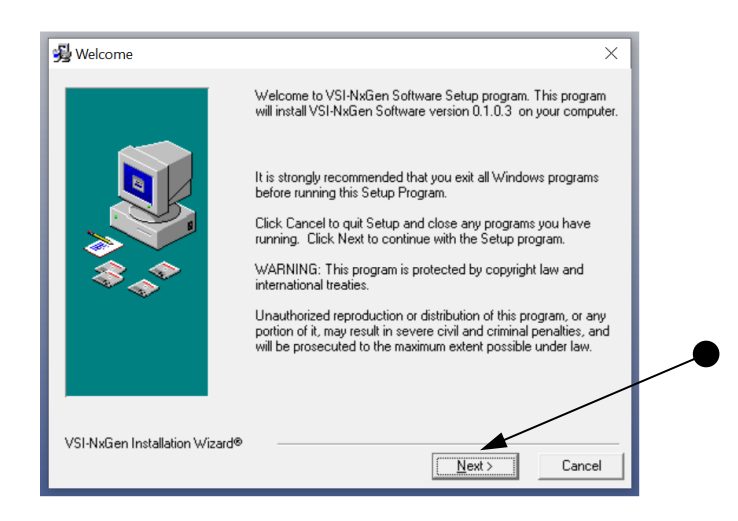

1. If it does not start automatically, locate the "Setup\_VSINxGen.EXE" file and double-click on it to start the software setup, and then click "Next".

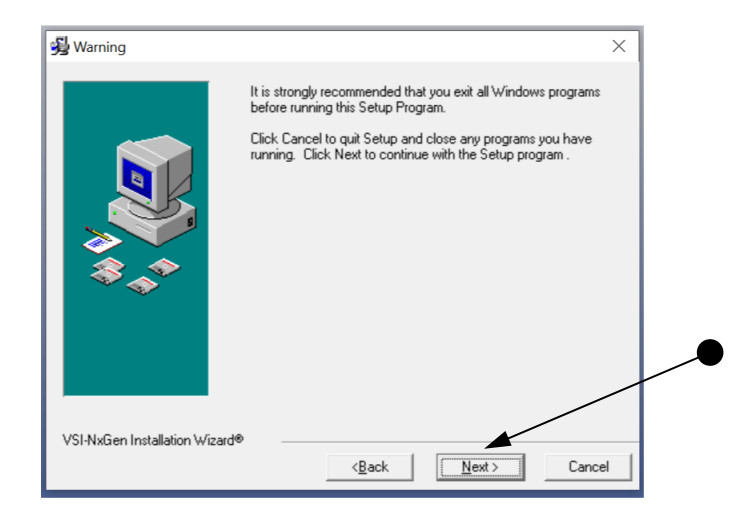

2. Exit all open Windows programs and click "Next" to continue.

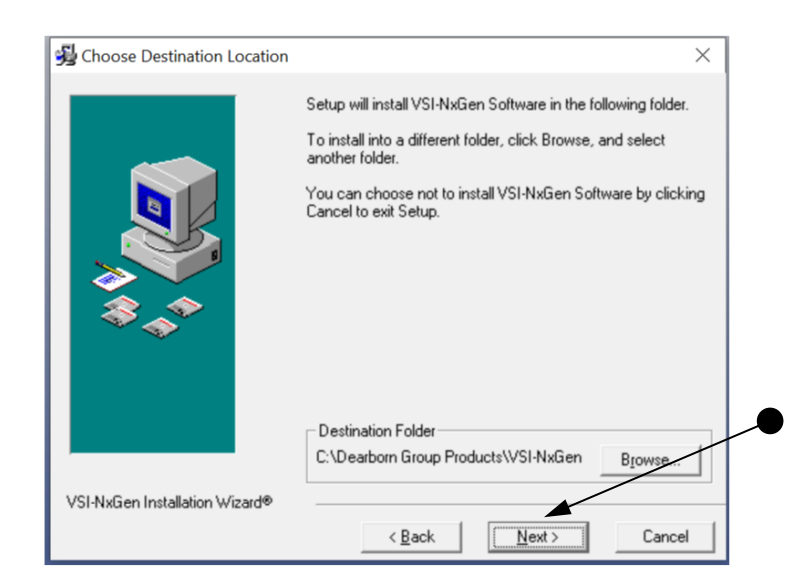

3. Choose Destination Location for the installation. The default location is C:\Dearborn Group Products\VSINxGen. Click "Next" to continue.

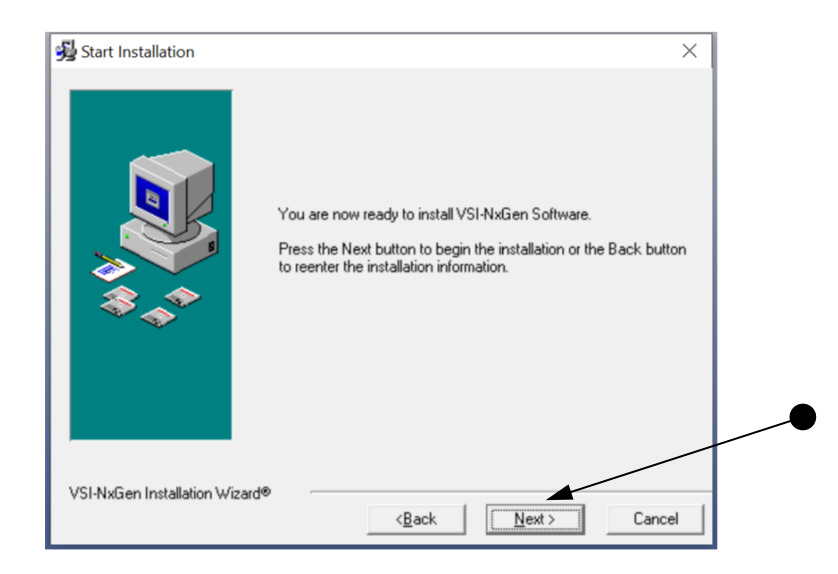

4. Click "Next" to continue.

| Installing                 | ×                                                                                                    |
|----------------------------|----------------------------------------------------------------------------------------------------|
|                            | Current File   Copying file:   C:\\VSI-NxGen\Setup_DataRecorder-Launch.EXE     All Files   Time Remaining 0 minutes 0 seconds |
|                            | < Back Next > Cancel                                                                                                    |
| Warning                    | $\times$                                                                                                    |
| Please make<br>between the | sure that the USB cable is not connected<br>PC and the VSI-NxGen device.                                                      |
|                            | Ok                                                                                                    |

5. Please ensure that you do not have the VSI NxGen hardware connected to the PC's USB port. Click "OK" to continue.

| Installing         | ×                                                                          |
|--------------------|----------------------------------------------------------------------------|
|                    |                                                                            |
| VSI-NxGen Utility  | ×                                                                          |
| Vendor             | DG Technologies                                                            |
| Name               | VSI-NxGen                                                                  |
| ProtocolsSupported | J1850VPW:1.J1850PWM:1,CAN:1,ISO14230:1,ISO15765:1,ISO9141:1,ISO9141_PS:1,I |
| ConfigApplication  | C:\Dearborn Group Products\VSI-NxGen\VSINxGenUtility.exe                   |
| FunctionLibrary    | C:\Windows\Sys\VO\V64\dg\VSINxGen32.dll                                    |
| APIVersion         | 04.04                                                                      |
| ProductVersion     | 0.1.0.3                                                                    |
| Turn Logging ON    | Configuration Bluetooth Config Get Firmware Version                        |
| ок                 | Cancel                                                                     |

6. Click OK to continue.

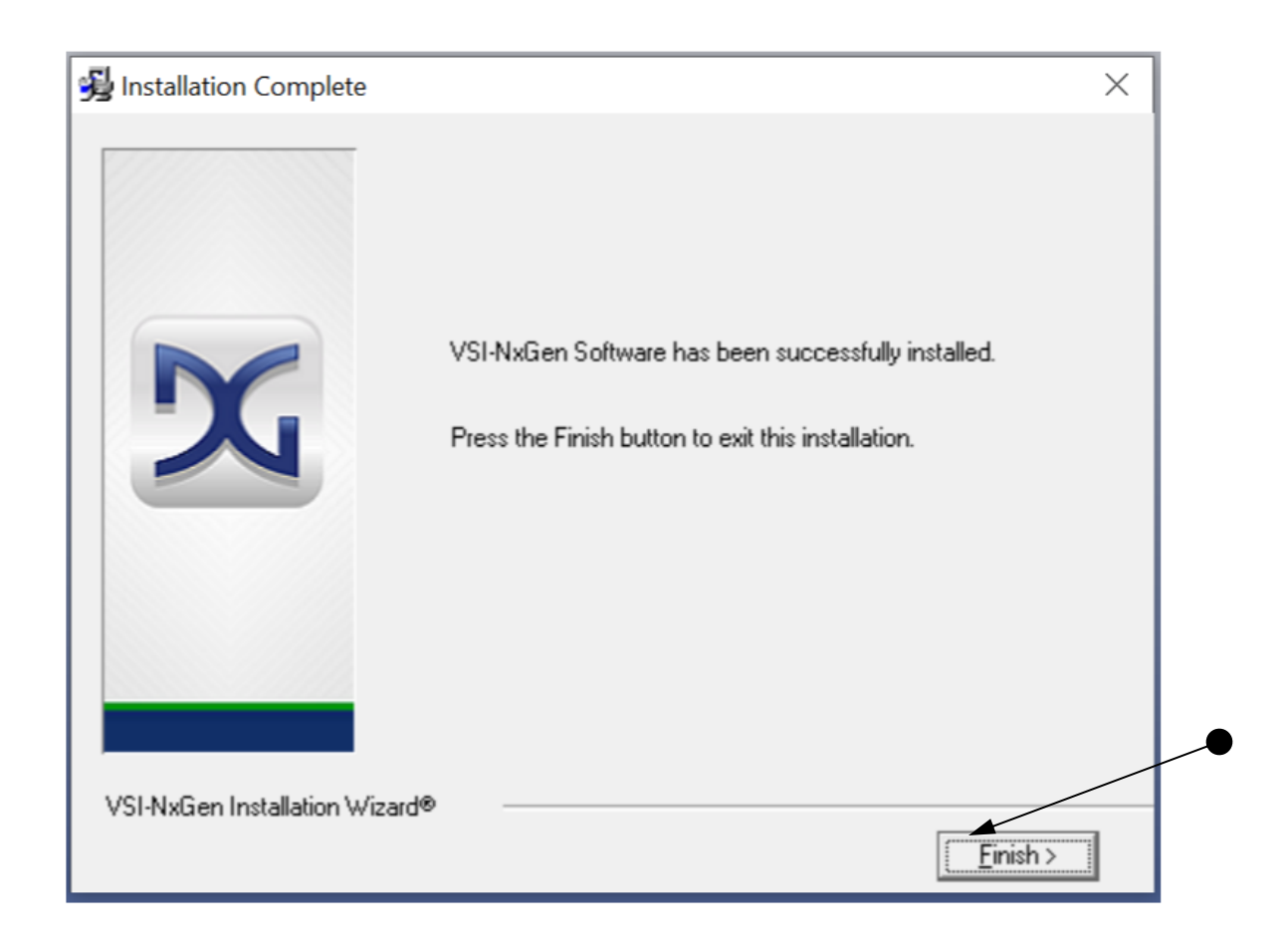

7. Installation is complete. Click "Finish".

| Install                                                                                                 | ×                                                                        |
|----------------------------------------------------------------------------------------------------|--------------------------------------------------------------------------|
| This system must be rest<br>installation. Click the OK<br>computer. Press Cancel<br>without restarting. | tarted to complete the<br>button to restart this<br>to return to Windows |
| OK                                                                                                    | Cancel                                                                   |

8. Click OK to restart your computer.

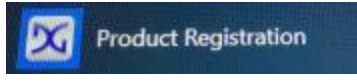

- 9. From the Start menu click on Product Registration.
- 10. Select Yes when prompted to make changes to your device.

| Your PC m           | ust have internet access and be connected t<br>Should you not have both you can call 24 | o a DG Technologies tool with p<br>8-888-2000 to complete this pro                                                                | ower for this process to complete.<br>cess over the phone. |
|---------------------|-----------------------------------------------------------------------------------------|----------------------------------------------------------------------------------------------------|------------------------------------------------------------|
| Submitting this for | orm will extend your standard one year warra                                            | nty by an additional year and giv                                                                                                 | e you access to future product updates.                    |
| Name                |                                                                                         | Phone                                                                                                    |                                                            |
| Company             |                                                                                         | Email                                                                                                    |                                                            |
| Address             |                                                                                         | Device Name                                                                                                    | VSI-NxGen                                                  |
|                     |                                                                                         | Serial Number                                                                                                    |                                                            |
| City                |                                                                                         | Serial Number Io                                                                                                    | cated on back of tool white sticker                        |
| State/Province      |                                                                                         |                                                                                                    |                                                            |
| Zip/Postal Code     |                                                                                         |                                                                                                    | Register                                                   |
| Country             |                                                                                         |                                                                                                    | Cancel                                                     |
| Х <sup>р</sup>      | G TECHNOLOGIES<br>ehicle Network Solutions                                              | DG TECHNOLOGIES<br>33604 West Eight Mile Road<br>Farmington Hills, NI 48335<br>248.888.2000<br>www.dgtach.com<br>aaleeMidtach.com |                                                            |

11. From the Registration screen, complete the necessary information and select Register to complete the process.

# 3. Hardware Configuration

## 3.1 First Time Hardware Connection to the PC

**For Windows 10, an automatic installation will take place.** For Windows Vista or 7, <u>64</u>-bit, a screen will display in the lower right corner of the screen indicating automatic driver installation.

#### Note: For Windows Vista or 7 32-bit ONLY, see below:

A failure to have the NextGen VSI device install on Windows 7 is caused by a change MS made for Windows 7. It can be addressed by taking the following steps:

- Remove the NextGen VSI device from being plugged into a USB cable of the PC
- At the Windows 'Start' menu, enter cmd.exe in the 'Search' box
- In the list that is presented, right click on a cmd.exe and select 'Run as administrator'
- At the command prompter, enter the following commands: o cd \Dearborn Group Products\USBDeviceDriversVSINextGen\64Bit o InstallUSBSERSYS.bat
- Plug in the NextGen VSI device into a USB cable connected to the PC. From the device Manager, it should appear as:
- V Ports (COM & LPT)

VSI-NxGen USB VCom Port (COM3)

.. the COMx designation will vary depending on the presence of other COM devices installed on your system

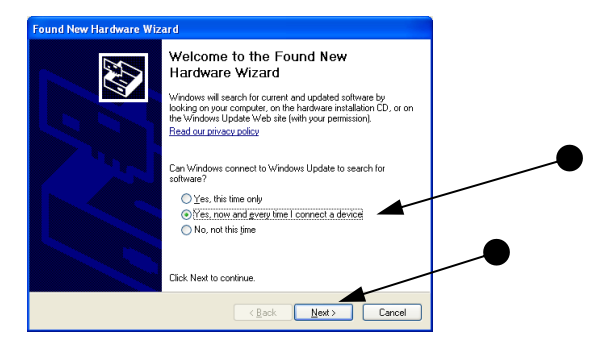

**Step 1**: Connect the VSI NxGen to a power source (Power adapter or powered from the OBD II cable). <u>Note</u>: do not power unit from multiple sources. Power LED must be a solid Green. Connect USB Cable to PC.

In some versions of Windows, the final step in driver installation is automatic. In others, the Windows Found New Hardware Wizard will run to finalize driver installation. This can take a few moments to come up.

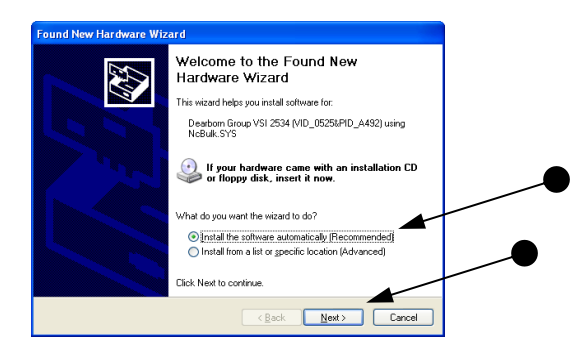

**Step 2:** Select "Install the software automatically" or "Yes now – and every time I connect a new device" and click "Next".

| Found New Hardware Wiz | ard                                                             |   |
|------------------------|-----------------------------------------------------------------|---|
|                        | Completing the Found New<br>Hardware Wizard                     |   |
|                        | The wizard has finished installing the software for:            |   |
|                        | Dearborn Group VSI 2534 (VID_0525&PID_A492)<br>using NcBulk.SYS |   |
|                        |                                                                 | _ |
|                        | Click Finish to close the wizard.                               |   |
|                        | < Back Finish Cancel                                            |   |

Step 3: Click "Finish".

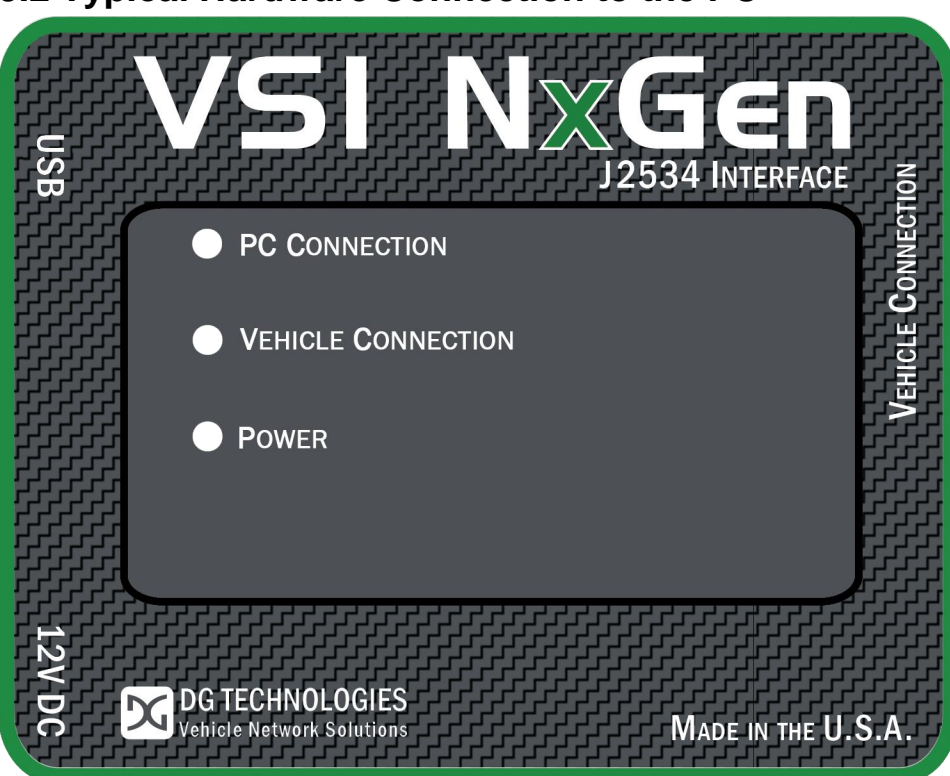

**Step 1:** Connect the VSI NxGen to a power source (12V Power adapter **or** powered from the OBD II cable). <u>Note</u>: Do not power unit from multiple sources. Power LED must be a solid GREEN.

**Step 2:** Connect the VSI NxGen's USB cable to the PC that the software was installed on and note that the Power LED is a solid **Green** and the PC Connection LED is a solid **Red**.

| J2534 SDK:                |                                                           |      | $\times$ |
|---------------------------|-----------------------------------------------------------|------|----------|
| File J2534 Commands About |                                                           |      |          |
|                           | Open ×<br>Device: Open Di Technologies - VSI-NxGen Cancel |      |          |
| Copy Highlighted Line:    | 3                                                         | Exit |          |

### 3.2 Typical Hardware Connection to the PC

**Step 3:** Connect the OBDII cable provided to the vehicle or using an application such as the DG 2534 SDK (Software Development Kit), shown on previous page, a user can open a link to the hardware and connect with a protocol to a Vehicle or an Electronic Control Module (ECU). <u>Note</u>: after this connection, the Vehicle Connection LED is a solid RED.

## **3.3 Hardware Configuration Information**

By running the "VSI NxGen Config Utility", located in Start > All Programs > DGTech VSINxGen, a user can find out Hardware version, protocol support, and other information.

|                                         | 🚔 VSI-NxGen Utility                                           | ×                                                                                                    |
|-----------------------------------------|---------------------------------------------------------------|----------------------------------------------------------------------------------------------------|
|                                         | Vendor                                                        | DG Technologies                                                                                                    |
|                                         | Name                                                          | VSI-NxGen                                                                                                    |
|                                         | ProtocolsSupported                                            | J1850VPW:1,J1850PWM:1,CAN:1,ISO14230:1,ISO15765:1,ISO9141:1,ISO9141_PS:1,I                                                                                                    |
|                                         | ConfigApplication                                             | C:\Dearborn Group Products\VSI-NxGen\VSINxGenUtility.exe                                                                                                    |
|                                         | FunctionLibrary                                               | C:\Windows\SysWOW64\dgVSINxGen32.dll                                                                                                    |
|                                         | APIVersion                                                    | 04.04                                                                                                    |
| Turn Logging ON                         | ProductVersion                                                | 0.1.0.3                                                                                                    |
|                                         | ✓ Turn Logging ON                                             | Configuration Bluetooth Config Get Firmware Version                                                                                                    |
|                                         | ОК                                                            | Cancel                                                                                                    |
|                                         |                                                               |                                                                                                    |
|                                         |                                                               | Get Firmware Version                                                                                                    |
| The "Ge<br>hardwar                      | t Firmware Vers<br>e. <u>Note</u> : Do not                    | sion" button provides the Firmware version of the VSI NxGen have any other application running that uses the J2534 library.                                                               |
| The "Turbutton e<br>NxGen I<br>library. | rn Logging ON"<br>nables the user<br>DLL log. <u>Note</u> : E | checkbox enables the Configuration button. The Configuration<br>to set "Logging Type" and "Logging Method" to create VSI<br>To not have any other application running that uses the J2534 |

| 🚔 VSI-NxGen Utility           |                                                     |
|-------------------------------|-----------------------------------------------------|
| Vendor                        | DG Technologies                                     |
| ProtocolsSupported            | Logging Type                                        |
| ConfigApplication             | ✓     Firmware Error                                |
| FunctionLibrary<br>APIVersion | C Overwrite Logs                                    |
| Product∨ersion                | OK Cancel                                           |
| ▼ Turn Logging ON             | Configuration Bluetooth Config Get Firmware Version |
| ОК                            | Cancel                                              |

**Protocols Supported:** J1850VPW, J1850PWM, CAN, ISO9141, ISO14230, ISO15765, SCI\_A\_ENGINE:1, SCI\_A\_TRANS:1, SCI\_B\_ENGINE:1, SCI\_B\_TRANS:1, SWCAN\_ISO15765\_PS, SWCAN\_PS, GM\_UART\_PS

#### **VSI NxGen Version**

| Vendor       |                                                                                                    |
|--------------|----------------------------------------------------------------------------------------------------|
| vendor       |                                                                                                    |
| Name         | VSI-NxGen ×                                                                                                    |
| ProtocolsSu  | D9141_PS:1                                                                                                    |
| ConfigApplic | VSI-NxGen detected successfully! Firmware version 0.1.0.4, Bootloader<br>version 0.0.0.8, Hardware version 5.0 |
| FunctionLibr |                                                                                                    |
| APIVersion   |                                                                                                    |
| ProductVers  | ОК                                                                                                    |
| 🔽 Turn Loggi | ng ON Configuration Bluetooth Config Get Firmware Version                                                      |
| OK           | Cancel                                                                                                    |

## 4. Software

## 4.1 VSI NxGen Validation Utility

Please refer to the "DG VSI NxGen Validation Utility User Guide" found in: Start>Programs>Dearborn Group Products>VSI-2534>Documentation.

## 4.2 DG Diagnostics OBDII

Please refer to the DG Diagnostics OBDII User Guide found in: Start>Programs>Dearborn Group Products>VSI NxGen>Documentation.

## 4.3 Software Development Kit (SDK)

Please refer to the "DG J2534 SDK Manual" found in: Start>Programs>Dearborn Group Products>VSI NxGen>Documentation.

## 4.4 Software Update

DG Update is an application that is installed with your VSI NxGen drivers. It will run (by default) once every 30 days and will keep you up to date with the latest versions of drivers for all your DG Technologies products. With this application running regularly and <u>Automatic Firmware Update</u> turned on, this will keep your VSI NxGen up-to-date with drivers and firmware. DG recommends our customers keep up to date so that your OEM and component manufacturer diagnostic applications run smoothly.

# DO NOT DISCONNECT POWER FROM THE VSI NxGen DURING AN UPDATE!!!

The utility will run once every 30 days as a user logs on. This value is configurable, but defaults to 30 days. It can also be invoked manually from the Windows Start Menu:

Start → DGTech Utilities →DG Update

#### DG Update – Internet Connection Required

The DG Update utility depends on successfully connecting to the Internet (to one of DG's servers) to retrieve the latest version information and to download the latest drivers and applications if necessary.

Many companies install firewalls and virus protection and these may block the DG server queries and responses. If you are connected to the Internet and have issues running DG Update (getting **Unable to connect to the internet to check for updates** messages), ensure that your firewall or virus protection will allow a connection to the Internet.

## 4.5 DG Update – Main Update Screen

The main screen appears looking like this. Depending on which products are installed on your PC, the grid will display pertinent information about them. When selecting DG Update from the Windows Start Menu, this is the first screen to appear.

| 🔀 DG Technologies - Dr | iver and Software Updater                              |                                                           | —                         | $\times$ |
|------------------------|--------------------------------------------------------|-----------------------------------------------------------|---------------------------|----------|
| X                      | All drivers instal<br>Refresh<br>Current software upda | lled are up-to-date.<br>Settings<br>ites can also be foun | ıd at                     |          |
| Item Name              | Description                                            | Installed Version                                         | Latest Version            |          |
| DG121032               | DPA 4/4 Plus and Prior DPA                             | 6.05                                                      | 6.05=Current              |          |
| DR121032               | Allison Transmissions DPA 4/4 Plus                     | 2.20                                                      | 2.20=Current              |          |
| DPA4P                  | DPA 4 Plus                                             | 2.02                                                      | 2.02=Current              |          |
| DGDPA5                 | DPA 5 Series                                           | 3.00                                                      | 3.00=Current              |          |
| DGVSI32                | VSI-2534                                               | 2.10.04                                                   | 2.10=Newer (Beta Release) |          |
| DBRIDGE                | DG d-briDGe/d-briDGe Pro                               | 1.09.13                                                   | 1.09=Newer (Beta Release) |          |
| NBRIDGE                | DG Netbridge                                           | 2.01                                                      | 2.01=Current              |          |
| RP1210 Utilities       | DGD, AVT, etc.                                         | 1.33                                                      | 1.33=Current              |          |
| DG Tech Utilities      | DG Tech Utilities                                      | 2.00                                                      | 2.00=Current              |          |
|                        |                                                        |                                                           |                           | •        |
|                        |                                                        |                                                           |                           |          |

Main screen with all drivers / software up to date

Connect your PC to the Internet and click the **Refresh** button. Due to the nature of TCP/IP communications, errors connecting or sending/receiving of data are slow to appear, however the user will eventually be notified if there was a problem.

If the check for updates was successful, the second column of the grid will display information returned from the DG server showing the most current versions. Should an install be out of date the color of the row will be red.

# 4.6 Successful Connect – Update Available

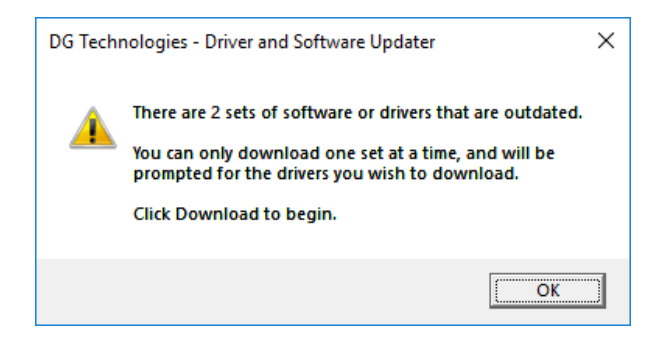

#### Out of date message box

| 🔀 DG Technologies - Driver | G DG Technologies - Driver and Software Updater - 🗌 🗙                          |                                                        |                                    |  |        | ×        |
|----------------------------|--------------------------------------------------------------------------------|--------------------------------------------------------|------------------------------------|--|--------|----------|
| Cu                         | Press the Download button to<br>Refresh<br>urrent software updates can also be | o begin downloading<br>Settings<br>e found at www.dgte | g of updates.<br>ech.com/downloads |  |        |          |
| Item Name                  | Description                                                                    | Installed Version                                      | Latest Version                     |  |        |          |
|                            |                                                                                | · · ·                                                  |                                    |  |        |          |
|                            |                                                                                |                                                        |                                    |  |        | -        |
|                            |                                                                                |                                                        |                                    |  |        |          |
|                            |                                                                                |                                                        |                                    |  |        | _        |
|                            |                                                                                |                                                        |                                    |  |        | -        |
|                            |                                                                                |                                                        |                                    |  |        | -        |
|                            |                                                                                |                                                        |                                    |  |        |          |
| J                          |                                                                                |                                                        |                                    |  |        | <b>–</b> |
| 0%                         |                                                                                |                                                        | / Bytes                            |  | Downlo | ad       |

Progress bar and Download button shown

The user will be presented with a prompt notifying them that there are updates available. Only if updates are available will the **Download** button and progress bar show up on the screen. The progress bar will keep you informed of the download progress should you choose to download the latest drivers by clicking the **Download** button.

When you click the **Download** button, you will be prompted to confirm starting of the download.

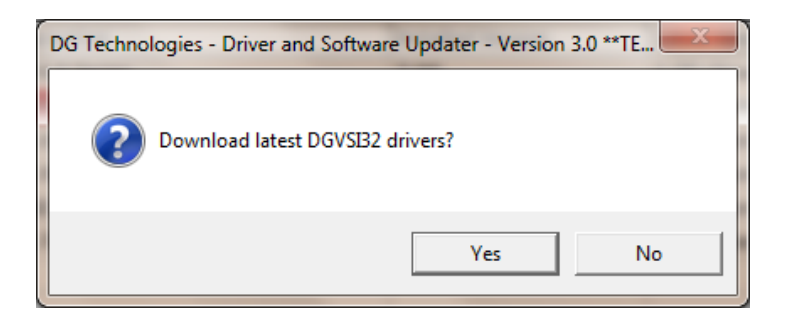

Prompt asking if drivers should be downloaded

Note: The DG Update application can only download and install one item at a time. The user will be prompted for which ever one they want to update first.

After choosing **Yes**, the program will download the drivers and update the progress bar while doing so. Once the drivers have been downloaded, the application will unzip them and start the installation process. The dialog box will go away after the install has been started.

#### Do not disconnect your VSI NxGen or shut down your computer until

#### installation is complete

After the drivers have been downloaded (to the Windows temp directory – if you wish to save them for other machines), they will be unzipped and the program will exit right after starting the new driver installation. Follow the installation instructions in the appropriate User Manual.

# 4.7 Advanced Settings – Setting Default Time for Check for Updates

If you want to turn off, or alter the timeout period where the user is prompted to check for updates (the dialog below), press the **Settings** button. The advanced settings dialog box will be displayed. To turn off the checking prompt, set the value to 0 (zero). Otherwise, you can set the number of days between checks.

| C DG TECHNOLOGIES                           | 🔀 Advanced Settings - 🗆 🗙                                                                                                    |
|---------------------------------------------|----------------------------------------------------------------------------------------------------|
| Check for New Updates                       | Enter number of days between displaying "Check For Updates?"<br>Acceptable values are from 0 (no checking) to 3652 (10 years).<br>Default value is 30 days. |
| CONTINUE                                    | Days Between                                                                                                    |
| Small dialog box that appears in the system | Save Cancel                                                                                                    |
| tray                                        | Advanced settings screen                                                                                                    |

## 4.8 Firmware Update

Keeping your tools firmware up to date is very important. This gives you access to the latest protocols and updates for your tool. In most cases the drivers installed on your computer come with automatic firmware update enabled. This feature tells the driver to make sure that the firmware in the unit is up to date. If the firmware is old, you will be automatically notified every time the tool is connected with any software. If you are using a USB connection, you will be given the option of starting the upgrade automatically.

## 4.9 Checking the Firmware Version

The first step in a manual firmware update is to find which version of firmware you have. Even though automatic firmware update comes defaulted to on, there may be a time when you need to update your firmware manually. The first step in a manual firmware update is to find which version of firmware you have. You can use the AVT utility after connecting the VSI NxGen to a power source.

Start → DGTech Utilities → Adapter Validation Tool

AVT (OBDII) - Adapter Validation Tool for Light and Medium-Duty Vehicles

This selection covers VSI NxGen.

| M DG Technologies - Adapter Validation Tool (OBDII) - A | utomated Test    |          | ×    |
|---------------------------------------------------------|------------------|----------|------|
| Advanced Help                                           |                  |          |      |
| Device: d-briDGe Dearborn Group, 1                      | Inc.             |          | ▼    |
|                                                         | Configure Device | Run Test | Exit |
|                                                         | J2534            |          |      |

#### Select Configure Device.

| 44 | DG Technologies - Adapte           | Validation Tool (OBDII) - Automated Test | ( |
|----|------------------------------------|------------------------------------------|---|
| Ad | vanced Help                        |                                          |   |
| ~  | Configure Device<br>Automated Test | orn Group, Inc.                          |   |
|    | Manual Test                        | Configure Device Run Test Exit           |   |
|    | Close Application                  |                                          |   |
|    |                                    | J2534                                    |   |

#### **Advanced Selection**

Allows switching between the **Automated** and **Manual Tests**. You can also **Configure** your VSI NxGen or **Close** the Application from this menu.

- **Device** Green Line from device (tool) to vehicle indicates a successful test
- Protocol OBD II
  - Using the **OBD II** protocol selection means that AVT will attempt to connect using all OBDII protocols that the selected adapter supports (i.e. J1850VPW, ISO9141, ISO14230, ISO15765, etc.) and with all OBDII options and OBDII speeds for that protocol (i.e. CAN 1Mb 11-bit, CAN 1Mb 29-bit, CAN 500Kb 11-bit, CAN 500Kb 29-bit, etc.). DG recommends using the OBDII protocol setting initially since all vehicles after 1996 must support an OBDII protocol.
  - You can also use a specific protocol and AVT will connect using all speeds and options for that individual protocol.
- Ensure proper connections of Diagnostic Tool to vehicle and PC.
- Turn ignition key to "On" and click on **Run Test**.

| K DG Technologies - Adapter Validation Tool (OBDII) - A | utomated Test    |          | ×    |
|---------------------------------------------------------|------------------|----------|------|
| Advanced Help                                           |                  |          |      |
| Device: d-briDGe Dearborn Group,                        | Inc.             |          | •    |
|                                                         | Configure Device | Run Test | Exit |
|                                                         | J2534            |          |      |

- This is a Pass/Fail test. Upon completion of a successful test, you will see the screen below. The two green lines indicate that communication from the VSI NxGen and the PC was successful as well as the communication from the VSI NxGen and the vehicle was successful. Vehicle protocol that was detected is also displayed.
- Click on **Exit** when done.

| ₩ DG Technologies - Adapter Validation Tool (OBDII) - Automated Test | x |
|----------------------------------------------------------------------|---|
| Advanced Help                                                        |   |
| Device: d-briDGe Dearborn Group, Inc.                                | • |
| Configure Device Run Test Exit                                       |   |
| J1850VPW                                                             |   |
| J2534                                                                |   |
|                                                                      |   |
|                                                                      |   |

## **JVT Test Outcomes**

| M DG Technologies - Adapter Validation Tool (OBDII) - Automated Test | ×    |
|----------------------------------------------------------------------|------|
| Advanced Help                                                        |      |
| Device: d-briDGe Dearborn Group, Inc.                                | •    |
| Configure Device Run Test                                            | Exit |
|                                                                      |      |
| J2534                                                                |      |
|                                                                      |      |
|                                                                      |      |

- This screen indicates a communication problem between the VSI NxGen and the PC.
  - Ensure both connections at each end of USB cable, between the VSI NxGen and the PC, are secure.
  - Ensure VSI NxGen was properly installed on PC and possibly re-install.
  - Ensure the VSI NxGen is powered with power light illuminated.
  - If problem persists, try a different cable.
- This screen indicates a communication problem between the VSI NxGen and the PC.
  - Ensure both connections at each end of the OBDII cable between the VSI NxGen and the vehicle are secure.
  - Ensure vehicle ignition key is "On" and that VSI NxGen is powered.
  - If problem persists, ensure the J1962 OBD II connector wiring and other vehicle wiring is connected correctly and securely. Keep in mind, it may be an issue on the vehicle itself.

#### **AVT Test Outcomes**

If after following the **Test Results Discussion and Next Steps** screen, you cannot get the adapter to read data, contact DG technical support.

Choose the correct *Vendor* and *Device* from the drop-down menus. Then select the *Test Connections* button. The API, DLL, and Firmware information is displayed in the box.

By default, the auto firmware update setting in the registry should be set so that if new firmware is available you will be notified when a connection to the tool is opened. If new firmware is available for the unit attached, the auto update process will be presented with the following prompt. The auto update process ONLY works over a wired connection. If you are using a wireless connection to the tool, you will only be notified of the existence of new firmware. A USB connection to upgrade the firmware is required. When one is available you will be able to perform an update at that time.

| DG Tech Firmware Requires Updating                 | × |
|----------------------------------------------------|---|
| Newer firmware for the tool is available (65.309). |   |
| Would you like to upgrade now?                     |   |
|                                                    |   |
| <u>Yes</u> <u>N</u> o                              |   |

Automatic Firmware Update Dialog Box

## Launch the VSI NxGen Firmware Updater Program Manually

- 1. Stop all applications that are using the VSI NxGen (if any).
- 2. Start the VSI NxGen Firmware Updater program:

#### Start → VSINxGen → VSINxGen Firmware Updater

| 💁 DPA 5 Firmware U                                                                                                    | lpdater         |     |                |          |               | × |
|----------------------------------------------------------------------------------------------------|-----------------|-----|----------------|----------|---------------|---|
| Adapter:                                                                                                    |                 |     |                | <u>.</u> | ▼ Port: USB ▼ |   |
| Firmware:                                                                                                    |                 |     |                |          |               |   |
|                                                                                                    | 0%              | 25% | 50%            | 75%      | 100%          |   |
|                                                                                                    |                 |     |                |          |               |   |
|                                                                                                    | Select Firmware |     | Update Firmwar | e        | Exit          |   |
| DG TECHNOLOGIES<br>DG TECHNOLOGIES<br>Vehicle Network Solutions<br>DG TECHNOLOGIES<br>33604 West Eight Mile Road<br>Farmington Hills, MI 48335<br>248.888.2000<br>www.dgtech.com<br>sales@dgtech.com |                 |     |                |          |               |   |

Firmware Updater GUI

- 3. Select the correct firmware file (the latest version is already selected by default). If the firmware file exists, the Firmware box will turn green.
  - a. NOTE: Firmware files are in separate sub-directories under the Utilities directory where the VSI NxGen drivers are installed, typically: C:\ DGTech\ VSINxGen\Utilities\ VSINxGen Firmware\
- 4. Click on the **Update Firmware** button and select **Yes**, if you receive a warning dialog.
- 5. After the download is finished, disconnect power from the VSI NxGen, wait 5 seconds and then reconnect power.

After you have finished installing the Windows device drivers you can begin using your VSI NxGen. If the *Automatic Firmware Update* option is on, every time you connect to the VSI NxGen the drivers check to see if a newer version of firmware is available. If a newer version is available, you will be prompted to upgrade to that version. Select **Yes** and the upgrade process begins automatically. After the firmware update, restart your application.

### DO NOT DISCONNECT POWER FROM THE VSI NxGen DURING A FIRMWARE UPDATE!!! ALLOW THE UPDATE TO FINISH OR YOU WILL HAVE TO MANUALLY UPDATE THE FIRMWARE!

## Appendix A. Technical Support and Return Merchandise Authorization (RMA)

#### Technical Support

After reading and following the troubleshooting and validation procedures in this document please check the FAQ page at <u>www.dgtech.com/faqs</u>. If you are still not able to resolve an issue, please feel free to contact DG technical support. For users in the United States, technical support is available from 9 a.m. to 5 p.m. Eastern Time. You may also fax or e-mail your questions to us. For prompt assistance, please include your voice telephone number and the serial number located on the back of your VSI NxGen.

DG Technologies Technical Support

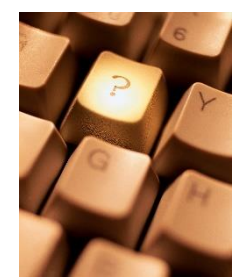

| Phone:               | (248) 888-2000       |
|----------------------|----------------------|
| Fax:                 | (248) 888-9977       |
| E-mail:              | techsupp@dgtech.com  |
| Web site:<br>support | www.dgtech.com/tech- |

Users not residing in the United States should contact your local DG representative or e-mail <u>techsupp@dgtech.com</u>

#### Return Merchandise Authorization (RMA)

If technical support has deemed that there may be a physical problem with your VSI NxGen, you will be issued you an RMA number. You would then return the product along with any documentation of ownership you have (proof of purchase/price) to the following address:

## Appendix B. Warranty Information and Limitation Statements

#### **Warranty Information**

DG Technologies, Inc. the VSI NxGen is warranted against defects in materials and workmanship for two (2) years following date of shipment. Cables (both USB and vehicle) are warranted for 90 days.

DG Technologies will, at its option, repair or replace, at no cost to the customer, products which prove to be defective during the warranty period, provided the defect or failure is not due to misuse, abuse, or alteration of the product. The customer is responsible for shipment of the defective product to DG. This warranty does not cover damage to any item that DG Technologies, determines has been damaged by the customer's abuse, misuse, negligence, improper assembly, modification, or operation of the product.

A Return Merchandise Authorization (RMA) number must be issued to the customer by our Technical Support Department at (248) 888-2000 and must be included with the product being returned (for more details, see section *Return Merchandise Authorization (RMA)*). A VSI NxGen is warranted for 90 days after a warranty repair, or to end of the original factory warranty period, whichever is longer.

#### **Limitation Statements**

#### **General Limitation and Risk Assignment**

To the maximum extent permitted by applicable law, DG Technologies and its suppliers provide support services on an "as-is" basis and disclaim all other warranties and conditions not specifically stated herein, whether express, implied or statutory, including, but not limited to, any warranties of merchantability or fitness for a particular purpose, lack of viruses, accuracy or completeness of responses, results, lack of negligence or lack of workmanlike effort, and correspondence to description. The user assumes the entire risk arising out of the use or performance of the device, its operating system components, and any support services.

#### **Exclusion of Incidental, Consequential and Certain Other Damages**

To the maximum extent permitted by applicable law, in no event shall DG Technologies or its suppliers be liable for any special, incidental, indirect or consequential damages whatsoever, including but not limited to: damages for loss of profit, loss of confidential or other information; business interruption; personal injury; loss of privacy, failure to meet any duty (including good faith or of reasonable care); negligence; and any other pecuniary or other loss related to the use of or the inability to use the device, components or support services or the provision of or failure to provide support services or otherwise in connection with any provision, even if DG Technologies or any supplier has been advised of the possibility of such damages.

#### Limitation of Liability and Remedies

Notwithstanding any damages that you might incur for any reason whatsoever (including, without limitation, all damages referenced above and all direct or general damages), in no event shall the liability of DG Technologies and any of its suppliers exceed the price paid for the device. The user assumes the entire risk and liability from the use of this device.

Right to Revise or Update without Notice

DG Technologies reserves the right to revise or update its products, software and/or any or all documentation without obligation to notify any individual or entity.

#### Governance

The user agrees to be governed by the laws of the State of Michigan, USA, and consents to the jurisdiction of the state court of Michigan in all disputes arising out of or relating to the use of this device.

#### Contact

Please direct all inquiries to:

DG Technologies 33604 West 8 Mile Road Farmington Hills, MI 48335 Phone (248) 888-2000 Fax (248) 888-9977

## Appendix C. FCC and Certification Industry Canada Information

# If your VSI NxGen is equipped with dual radio Bluetooth/WiFi the following applies:

The VSI NxGen has been tested and found to comply with the limits for a Class B digital device, pursuant to Part 15 of the FCC Rules These limits are designed to provide reasonable protection against harmful interference in a residential installation. The VSI NxGen uses and generates radio frequency energy. If not installed and used in accordance with the instructions, it may cause harmful interference to radio communications. If the VSI NxGen does cause harmful interference to radio or television reception, which can be determined by turning the affected equipment off and on, the user is encouraged to try to correct the interference by one or more of the following measures:

- Reorient or relocate the receiving and/or sending antennas.
- Increase the separation between the VSI NxGen and the affected receiving equipment.
- Connect the equipment into an outlet on a circuit different from that to which the receiver is connected.
- Consult the dealer or an experienced radio/TV technician for help.

This product complies with FCC OET Bulletin 65 radiation exposure limits set forth for an uncontrolled environment.

#### Industry Canada

Operation of the VSI NxGen is subject to the following two conditions:

- 1. This device may not cause harmful interference, and
- 2. This device must accept any interference received, including interference that may cause undesired operation.

Changes not expressly approved by DG Technologies, Inc. to the VSI NxGen could void the user's authority to operate the VSI NxGen.

The following are the VSI NxGen Bluetooth details as required to be published by the FCC.

| Operating Frequency                 | 2.4GHz   |
|-------------------------------------|----------|
| Power Output Maximum                | < 4.4dBi |
| Contains Transmitter Module FCC ID: | QOQWT11  |
| Transmitter Bluetooth QDID          | B012647  |

# Appendix D – List of Acronyms Used in this Document

Various acronyms have been used throughout this document.

| Acronym | Description                          |
|---------|--------------------------------------|
| ΑΡΙ     | Application Programming Interface    |
| CAN     | Controller Area Network              |
| DG      | DG Technologies                      |
| ID      | Identification                       |
| ISO     | International Standards Organization |
| LED     | Light Emitting Diode                 |
| OBD     | On Board Diagnostics                 |
| OEM     | Original Equipment Manufacturer      |
| PC      | Personal Computer                    |
| RAM     | Random Access Memory                 |
| SAE     | Society of Automotive Engineers      |
| ТМС     | Technology and Maintenance Council   |
| UAC     | User Account Control                 |
| USB     | Universal Serial Bus                 |
| VDA     | Vehicle Datalink Adapter             |